## Treasury and Trade Solutions | Citi Commercial Cards

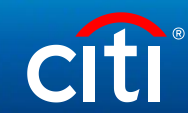

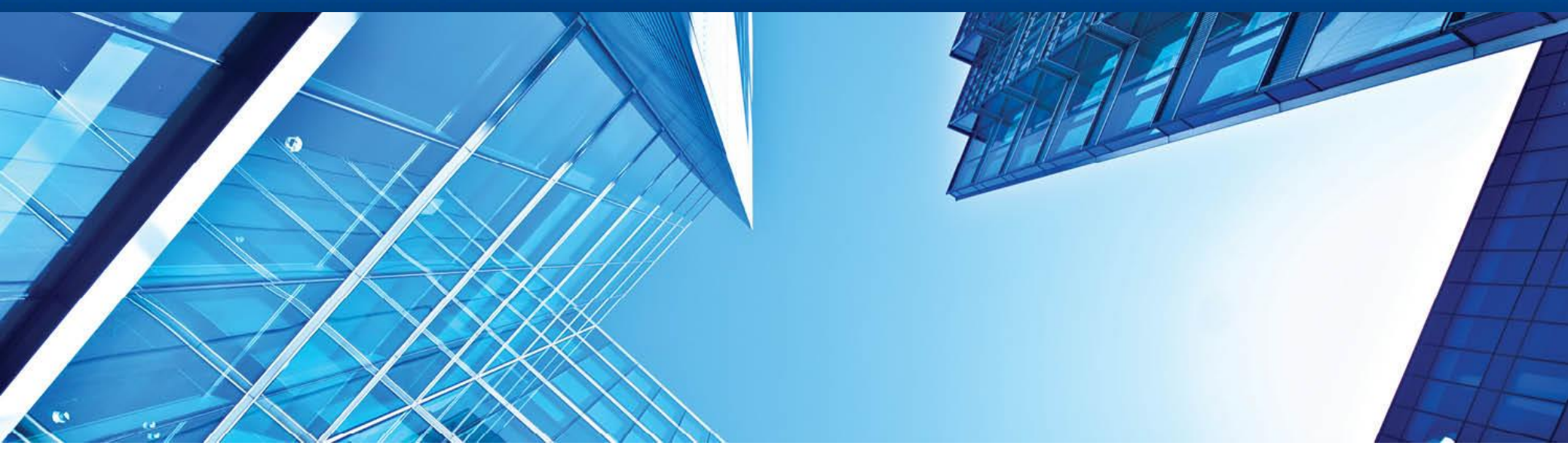

A History of Achievement. A Future of Innovation | June 2021

# CitiManager: Self-registration for Cardholders (Using Registration ID and Registration Passcode)

# Contents

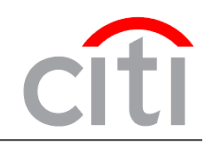

- Start CitiManager
- User registration in CitiManager
- Card Application
- Enter CitiManager
- Print Application
- Commercial Cards Customer Service

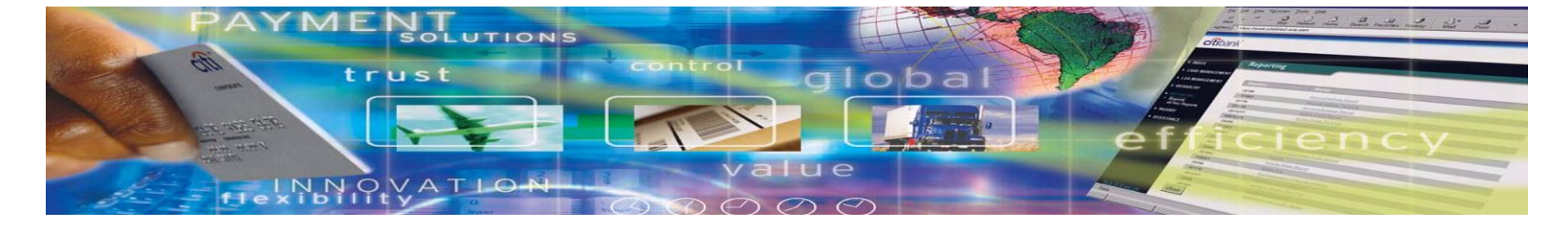

# Start CitiManager

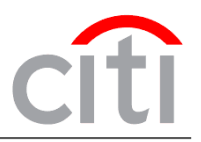

## A cardholder receives the following 2 letters via e-mail (with registration ID and registration passcode):

From: citicommercialcards.admin@citi.com [mailto:citicommercialcards.admin@citi.com] Sent: Wednesday, August 27, 2014 8:19 PM To: Subject: Your CitiManager registration ID Dear Welcome to Citi/Manager Citi's new single sign-on portal. You have been identified by your organization to have system access and this email contains your registration details. Your registration ID is: 5e This ID is case sensitive and will be valid for 60 days. You will receive a separate email with your registration passcode. To register for CitiManager please access the link: https://home.cards.citidirect.com/CommercialCard/Cards.html Click on the link 'Self Registration for Non Cardholders'. You will be prompted to enter your registration ID and registration passcode, and you will then establish a permanent username and password for future CitiManager access. If you have any questions about this email or need assistance, please contact your internal Program Administrator or the Citi Customer Service phone number on the back of your card. Protect yourself from online fraud, or "phishing" Remember, Citi will never ask you for your password, or to update personal or business information via email. If you receive email you believe to be suspicious or fraudulent, please forward the message to submitphishing@citi.com. Note: If you already have an account in CitiManager, and your company informed you that the pre-filled

application is ready, it will be available at your account via the link "View requests". You won't receive registration ID and passcode in this case

# Start CitiManager

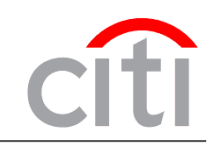

2

From: citicommercialcards.admin@citi.com [mailto:citicommercialcards.admin@citi.com] Sent: Thursday, December 04, 2014 3:12 AM To: Subject: Your CitiManager registration passcode

Dear

Welcome to CitiManager Citi's new single sign-on portal. You have been identified by your organization to have system access and this email contains your registration details.

This passcode is case sensitive and will be valid for 60 days.

To register for CitiManager please access the link: https://home.cards.citidirect.com/CommercialCard/Cards.html

Click on the link 'Self Registration for Non Cardholders'. You will be prompted to enter your registration ID and registration passcode, and you will then establish a permanent username and password for future CitiManager access.

If you have any questions about this email or need assistance, please contact your internal Program Administrator or the Citi Customer Service phone number on the back of your card.

#### Protect yourself from online fraud, or "phishing"

Remember, Citi will never ask you for your password, or to update personal or business information via email. If you receive email you believe to be suspicious or fraudulent, please forward the message to <a href="mailto:submitphishing@citi.com">submitphishing@citi.com</a>.

## Note: Registration ID and Registration Passcode should be entered manually (not copied/pasted).

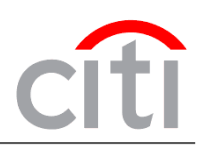

| citie commercial cards |                          |              |                                       | Choose Language<br>English <del>v</del> | cîtî |
|------------------------|--------------------------|--------------|---------------------------------------|-----------------------------------------|------|
|                        | Existing Users           |              | New Users                             |                                         |      |
|                        | USERNAME                 |              | Self Registration For Cardholders     |                                         |      |
|                        | PASSWORD                 |              | Self Registration For Non Cardholders |                                         |      |
|                        | SIGN IN                  | CLEAR        |                                       |                                         |      |
|                        | Forgot username?   Forgo | ot password? | Need Assistance?                      |                                         |      |

To enter the web-site use the link: <u>www.citimanager.com/login.</u> Select your language.

After that select the option "Apply for card"

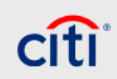

Terms & Conditions Privacy Accessibility Institutional Clients Group ©2018 Citigroup Inc

CITI, CITI and Arc Design, CITIBANK and CITIGROUP are trademarks and service marks of Citigroup Inc. or its affiliates and are used and registered throughout the world. The Blue Wave design is trade dress of Citigroup and is used throughout the world. Citibank, Citigroup Inc. and their subsidiaries also claim rights in certain other trademarks and service marks contained in these web pages.

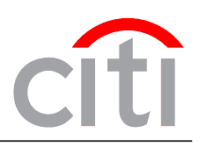

| Select Prefilled Application Code | e and press continue |
|-----------------------------------|----------------------|
|-----------------------------------|----------------------|

#### LOGIN /

#### **User Registration**

() Welcome to CitilManager. Please select the proper registration process for your organization. You should have received one of the following codes from your Program Administrator. If you do not have a code, please contact your Program Administrator.

#### CitiDirect System Client Code

My organization provided me a "CitiDirect System Client Code" to apply for a card, reinstatement or account upgrade.

#### Invitation Passcode

My organization provided me with an Invitation passcode and Inviter's Email to apply for a card.

| <ul> <li>Prefilled Application Code<br/>My organization provided me with a Registration ID and Passcode to apply for a card.</li> </ul> |        |  |  |
|----------------------------------------------------------------------------------------------------|--------|--|--|
| CONTINUE                                                                                                    | CANCEL |  |  |

#### Enter your Registration ID and Passcode (must be entered manually, not copied/pasted) and press Continue

You will be prompted in the next four steps to register for the CitiManager website and complete the card application.
 Step 1 of 4: - Please enter the Registration ID and passcode provided by your organization. Please contact your card program administrator if you do not have these details.

\* REGISTRATION ID

5d2l6c3y4h5i7u9y

\* REGISTRATION PASSCODE

#### \*\*\*\*\*\*\*\*

CONTINUE BACK CLEAR CANCEL

#### CITI® COMMERCIAL CARDS

#### CitiManager

#### LOGIN

## **User Registration**

1. Passcode Verification 2. Sign-on Details 3. Country and Language 4. Card Application Details

Step 2 of 4: - Please complete the information below to create your CitiManager User Profile. It is important you remember these details as your username and password will be used for future CitiManager log-in and your verification question will be used by the Helpdesk for authentication in case you forget these details.

#### SIGN-ON DETAILS

\* USERNAME

\* PASSWORD

\* CONFIRM PASSWORD

\* HELPDESK VERIFICATION QUESTION

--Select--

\* HELPDESK VERIFICATION ANSWER

\* CONFIRM HELPDESK VERIFICATION ANSWER

Enter the account registration data (Username и Password) and fill in your Personal Information.

#### Username Parameters

- Length of Username must be more than 6 digits or letters
- Spaces are inadmissible

## Password Parameters

- Length of password must be at least 8 and no more than 9 digits and letter
- Password must include at least 1 letter
- Password must include at least 1 number
- Passwords are case-sensitive
- Same characters shouldn't stay together in a row

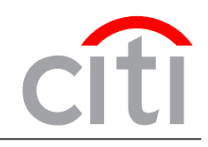

citi

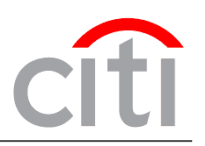

PERSONAL INFORMATION

\* FIRST NAME

\* LAST NAME

| Ε, | 0 | 0 |   | ħ. | IT. | D | v  |
|----|---|---|---|----|-----|---|----|
|    | U | υ | υ | P  |     | ĸ | T. |

| Select |  |  |  |
|--------|--|--|--|

\* CONTACT NUMBER

**ZIP/POSTAL CODE** 

\* EMAIL ADDRESS

\* CONFIRM EMAIL ADDRESS

CONTINUE BA

BACK CLEAR CANCEL

Note: in CitiManager it is impossible to create two accounts with the same e-mail address. If you already have an account, the pre-filled application will be available there already.

cîti

Terms & Conditions Privacy Accessibility Institutional Clients Group ©2018 Citigroup Inc

•

CITI, CITI and Arc Design, CITIBANK and CITIGROUP are trademarks and service marks of Citigroup Inc. or its affiliates and are used and registered throughout the world. The Blue Wave design is trade dress of Citigroup and is used throughout the world. Citibank, Citigroup Inc. and their subsidiaries also claim rights in certain other trademarks and service marks contained in these web pages.

6) You will see the message saying that your user ID has been created (Press 'OK' to proceed). You will also get an e-mail confirmation of your account creation.

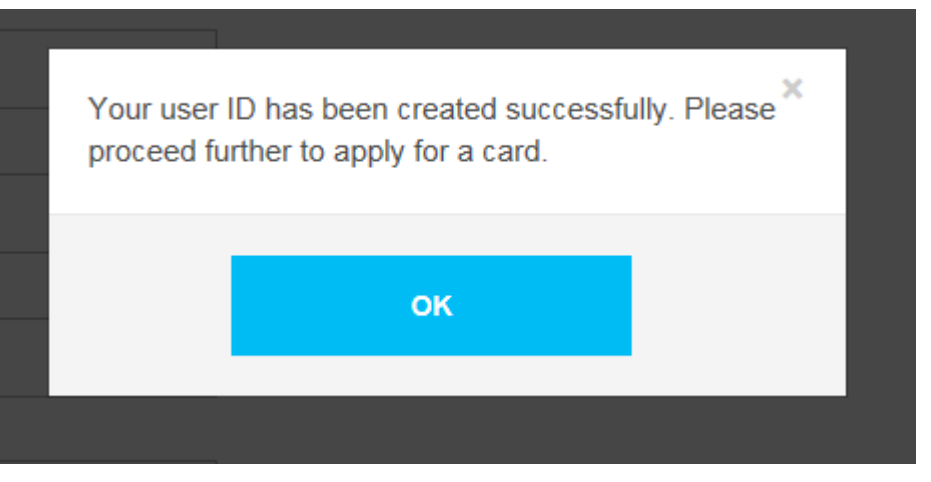

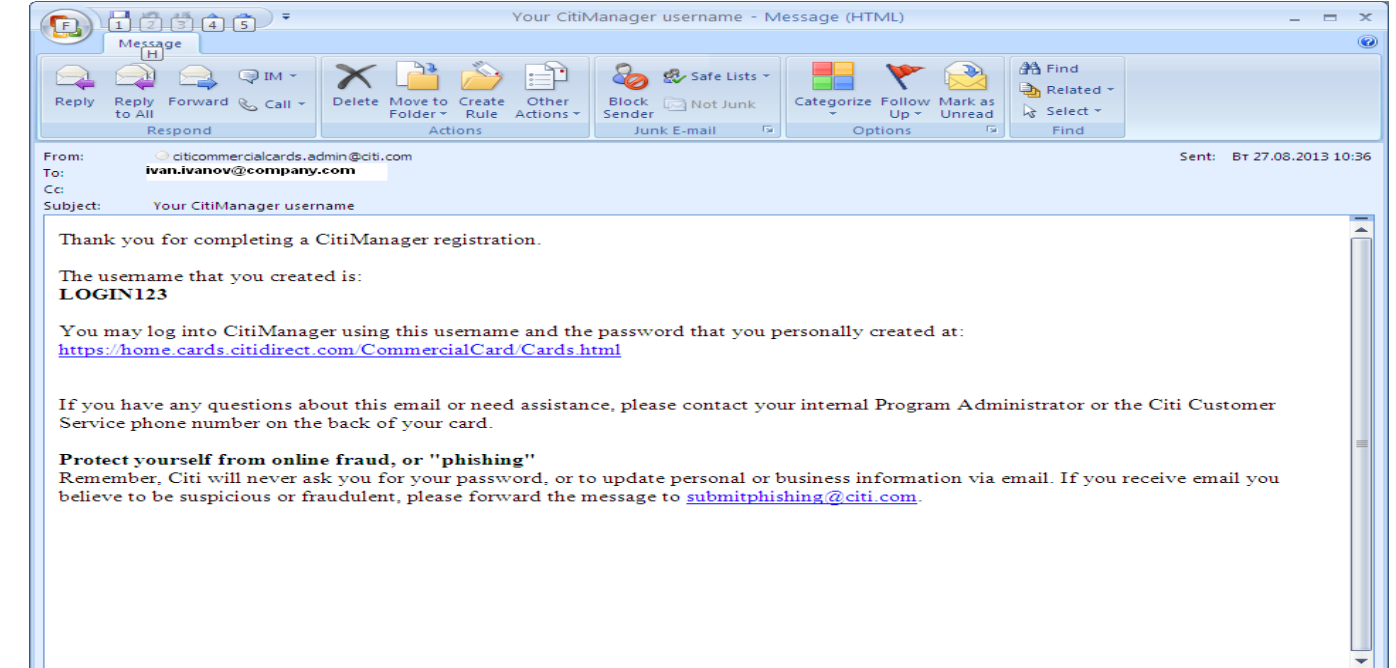

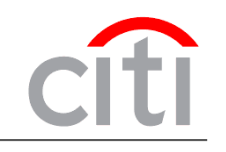

## Check your personal information/correct if required. The example of an application is on the next slides:

| АО КБ СИТИБАНК                                                                                      |                |
|----------------------------------------------------------------------------------------------------|----------------|
| Информация                                                                                          |                |
| ADDENDUM C TO CORPORATE CREDIT CARD AGREEMENT                                                       |                |
| CORPORATE CREDIT CARD APPLICATION                                                                   |                |
| PARTS "COMPANY - YOUR EMPLOYER" AND "COMPANY'S ADDRESS(ACTUAL)"<br>ARE FILLED BY CITIBANK EMPLOYEE. |                |
| PART "CARD SPENDING LIMIT SET UP" IS FILLED BY PROGRAMME ADMINISTRATOR.                             |                |
| Компания - Ваш работодатель                                                                         |                |
| COMPANY LEGAL NAME                                                                                  |                |
| АО КБ СИТИБАНК                                                                                      |                |
| AGREEMENT # Field                                                                                   | s «Company».   |
| 499999, 12/01/2013 <b>«Con</b>                                                                      | npany Address» |
| Mectolia your auto and a                                                                            | «Card spending |
|                                                                                                    | s» are already |
|                                                                                                    | by your        |
|                                                                                                    | any and can't  |
| 102247                                                                                              | any and can t  |
| De ci                                                                                               | langeu         |
| REGION/DISTRICT                                                                                     |                |
| MOSKOW / MOSCOW                                                                                     |                |
| СІТУ                                                                                                |                |
| МОСКВА                                                                                              |                |
| STREET                                                                                              |                |
| ГАШЕКА                                                                                              |                |

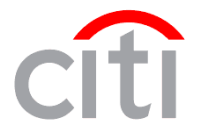

| Установление расходных лимитов по карте |      |
|-----------------------------------------|------|
| NONTHLY CASH WITHDRAWAL LIMIT           |      |
|                                         |      |
| MONTHLY CASH WITHDRAWAL COUNT           |      |
|                                         |      |
| CARD SPENDING LIMIT                     |      |
|                                         |      |
| * LANGUAGE CODE                         |      |
| ENGLISH ·                               |      |
|                                         |      |
| Ваша персональная информация            |      |
| * GENDER Select the                     |      |
| PEMALE appropriate optic                | n in |
| * TITLE «Title» field                   |      |
| MRS                                     |      |
| * SUR NAME IN RUSSIAN                   |      |
| тест                                    |      |
| * NAME IN RUSSIAN                       |      |
| тест                                    |      |
| * MIDDLE NAME IN RUSSIAN                |      |
| тест                                    |      |
| * SUR NAME IN ENGLISH                   |      |
| test                                    |      |
| * NAME IN ENGLISH                       |      |
| test                                    |      |
| MIDDLE NAME IN ENGLISH                  |      |
|                                         |      |

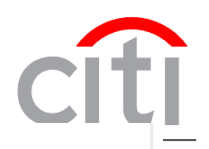

Θ

| * EMBOSSED NAME               |   |                                                                                               |
|-------------------------------|---|-----------------------------------------------------------------------------------------------|
| test                          |   |                                                                                               |
| * DATE OF BIRTH               |   | Maximum number of symbols in                                                                  |
| 01/01/1990                    |   | If your first and last name are                                                               |
| * PASSPORT SERIES AND NUMBER  |   | more than 19 characters in total,                                                             |
| 1234567890                    |   | enter the first letter of your first                                                          |
| * DATE OF ISSUANCE            |   | sign "."                                                                                      |
| 02/02/2000                    |   | Example: I.Ivanov                                                                             |
| * PASSPORT ISSUANCE AUTHORITY | [ |                                                                                               |
| TEST                          |   |                                                                                               |
| EMPLOYEE ID                   |   | In the field «Passport Issuance<br>authority» you can enter only<br>subdivision code. Maximum |
| Адрес вашей регистрации       |   | number of symbols in this field is<br>15                                                      |
| * COUNTRY                     |   |                                                                                               |
| RUSSIAN FEDERATION            | - |                                                                                               |
| * POSTAL CODE                 |   |                                                                                               |
| 123456                        |   |                                                                                               |
| REGION/DISTRICT               |   |                                                                                               |
| MOSKOVSKAYA OBL / MOSCOW      | • | Maximum number of symbols in                                                                  |
| * CITY                        |   | 13                                                                                            |
| MO                            |   | (For example: type S-Petersburg                                                               |
| * STREET                      |   | instead of Saint-Petersburg)                                                                  |
| м                             |   |                                                                                               |
| * HOUSE                       |   |                                                                                               |
| 10                            |   |                                                                                               |

| * STREET                                                                                |                                                                                                    |
|-----------------------------------------------------------------------------------------|----------------------------------------------------------------------------------------------------|
| М                                                                                       |                                                                                                    |
| * HOUSE                                                                                 |                                                                                                    |
| 10                                                                                      |                                                                                                    |
| APARTMENT #                                                                             |                                                                                                    |
| 10                                                                                      |                                                                                                    |
| Ваша контактная информация                                                              |                                                                                                    |
| * YOUR BUSINESS PHONE NUMBER [7-XXXXX-XXXXXXX]                                          |                                                                                                    |
| 7 - 495 - 1234567                                                                       |                                                                                                    |
| * YOUR HOME PHONE NUMBER [7-XXXXX-XXXXXXXX]                                             | Please fill in «YOUR CONTACT INFORMATION» field the following way:                                                                                                    |
| 7 - 495 - 1234567                                                                       |                                                                                                    |
| * YOUR MOBILE PHONE NUMBER                                                              | 1. Enter Your mobile phone number in format: Z-XXXXXXXXX, where «Z» is                                                                                                    |
|                                                                                         | country code, XXXXXXXXX – mobile phone number;                                                                                                    |
| - 9101234567                                                                            | 2. Check your email address, correct it if needed.                                                                                                    |
| * YOUR EMAIL ADDRESS                                                                    |                                                                                                    |
| test.test@company.com                                                                   | I, the undersigned, hereby request the issue of a Card which I am obliged to use exclusively in connection with the business of the Company in strict accordance with all the provisions of the Conditions of Use that I have read and agreed to. I declare that all the details set out in this Application above are true and complete and I consent to the processing of my personal data as described in this Data Protection Notice and Declaration. I am obliged to immediately inform the Program Administrator on any changes to the information provided in this Application. I consent that the Bank may independently verify any information submitted by myself in connection with this Program and I authorize the Bank to conduct any required checkings and verifications of this information, including by contacting the Company - my employer at any time.  Applicant Your Signature Sample (similar to signature in passport): Date:/Authorizer Name:Authorizer Name: Authorizer Name: Date:/ Signature: Date:/ Company seal: |
| After the data are checked,<br>press Submit. The system will<br>confirm the submission. | AO KE CUTUEAHK SUBMIT SAVE AS DRAFT CANCEL                                                                                                    |

citi

# Enter CitiManager

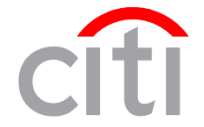

| CITI© COMMERCIAL CARDS                                                                     |                                                                                                    |                                                                                                    |                                                     |                                                                               |
|--------------------------------------------------------------------------------------------|----------------------------------------------------------------------------------------------------|----------------------------------------------------------------------------------------------------|-----------------------------------------------------|-------------------------------------------------------------------------------|
| CitiManager                                                                                |                                                                                                    |                                                                                                    | Choose Language<br>English +                        | In order to print the application log in the system:<br>✓ Enter your Username |
|                                                                                            | Existing Users                                                                                                    | New Users                                                                                                    |                                                     | <ul><li>✓ Enter your Password</li><li>✓ Press 'Login'</li></ul>               |
|                                                                                            | ekaterina_tumanova                                                                                                    | Self Registration For Cardholders                                                                                  |                                                     | CITI® COMMERCIAL CARDS                                                        |
|                                                                                            |                                                                                                    | Self Registration For Non Cardholders                                                                              |                                                     | CitiManager                                                                   |
|                                                                                            | •••••                                                                                                    | Apply For Card                                                                                                    |                                                     |                                                                               |
|                                                                                            | SIGN IN CLEAR                                                                                                    |                                                                                                    |                                                     | Reset Challenge Questions and Answers                                         |
|                                                                                            | Forgot username?   Forgot password?                                                                                                    | Need Assistance?                                                                                                   |                                                     | 1 Select challenge questions and set answers.                                 |
|                                                                                            |                                                                                                    |                                                                                                    |                                                     | CHALLENGE QUESTION 1                                                          |
|                                                                                            |                                                                                                    |                                                                                                    |                                                     | In which city were you born?                                                  |
|                                                                                            |                                                                                                    |                                                                                                    |                                                     | * ANSWER 1                                                                    |
|                                                                                            |                                                                                                    |                                                                                                    |                                                     |                                                                               |
|                                                                                            |                                                                                                    |                                                                                                    |                                                     | * CONFIRM ANSWER 1                                                            |
|                                                                                            |                                                                                                    |                                                                                                    |                                                     |                                                                               |
|                                                                                            |                                                                                                    |                                                                                                    |                                                     | CHALLENGE QUESTION 2                                                          |
|                                                                                            |                                                                                                    |                                                                                                    |                                                     | In which city were you born?                                                  |
| Term                                                                                       | & Conditions Privacy Accessibility Institutional Clients Group                                                                                                    | 92018 Citigroup Inc                                                                                                |                                                     | * ANSWER 2                                                                    |
| Citi CITI, CI<br>World, C                                                                  | TI and Arc Design, CITIBANK and CITIGROUP are trademarks and service marks of Citigroup Inc. or its aff<br>fibank, Citigroup Inc. and their subsidiaries also claim rights in certain other trademarks and service marks | iliates and are used and registered throughout the world. The Blue Wave design is<br>contained in these web pages. | trade dress of Citigroup and is used throughout the |                                                                               |
|                                                                                            |                                                                                                    |                                                                                                    |                                                     | * CONFIRM ANSWER 2                                                            |
|                                                                                            |                                                                                                    |                                                                                                    |                                                     |                                                                               |
| On the first                                                                               | logging in the system with your use                                                                                                    | CHALLENGE QUESTION 3                                                                                               |                                                     |                                                                               |
| create answers to challenge questions. Each time you log in the system you will be asked 1 |                                                                                                    |                                                                                                    |                                                     | In which city were you born?                                                  |
| of the 3 challenge questions in a random way so please remember your answers               |                                                                                                    |                                                                                                    | nswers.                                             | * ANSWER 3                                                                    |
| Note: All a                                                                                | nswers must be four (4) letters or m                                                                                                    |                                                                                                    |                                                     |                                                                               |
|                                                                                            |                                                                                                    |                                                                                                    |                                                     | * CONFIRM ANSWER 3                                                            |
| Press "Save                                                                                | "                                                                                                    |                                                                                                    |                                                     |                                                                               |
|                                                                                            |                                                                                                    |                                                                                                    |                                                     |                                                                               |

# **Print Application**

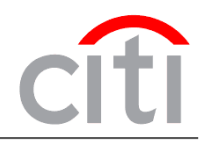

You can see your Application under the Menu 'My Profile' – 'Request History'. It will be in "Waiting for signed copy" status.

| Сотрапу<br>АО КБ СИТ            | ГИБАНК - МС СВ                                                                                                    | - RU <del>-</del>       | Welcome, Ekate<br>My Profile   Sign Out |                     | citi |     |
|---------------------------------|----------------------------------------------------------------------------------------------------|-------------------------|-----------------------------------------|---------------------|------|-----|
| CONTACT INFORMATION             | List of Applic:     DOWNLOAD (XLS)     REQUEST ID -                                                                             | ation and Maintenand    | ce Requests                             |                     |      |     |
| ENTITLEMENTS                    | E0001104603                                                                                                    | Processed               | Individual online application           | 22/10/2016 03:55:42 |      |     |
| USER PREFERENCES                | E0001103052                                                                                                    | Waiting for approval    | Individual online application           | 11/10/2016 07:19:04 |      |     |
| RESET CHALLENGE QUESTIONS       | E0001103015                                                                                                    | Waiting for<br>approval | Individual online application           | 11/10/2016 06:59:53 |      |     |
| MERGE USERNAMES                 | E0001102936                                                                                                    | WaitingSignedCopy       | Individual online application           | 11/10/2016 06:28:51 |      | ••• |
| CHANGE PRIMARY COMPANY          | To print the a                                                                                                    | pplication:             |                                         |                     |      |     |
| ASSIGN/ UNASSIGN ALTERNATE USER | 1) Open the                                                                                                    | application by cl       | icking on its Request                   | ID;                 | _    |     |
| APPLY FOR NEW CARD              | <ol> <li>Press "Download" button, print the application, sign it and hand it to your Program<br/>Administrator;</li> </ol>      |                         |                                         |                     |      |     |
| REQUEST HISTORY                 | <ol> <li>After the Bank receives full document package your card will be issued within fifteen (15)<br/>working days</li> </ol> |                         |                                         |                     |      |     |

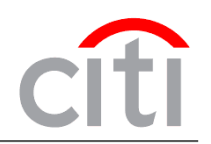

Dear Clients,

thank you for your participation! To get more information or leave requests please contact us: Russia +7 495 77 55 999 Kazakhstan +7 727 258 21 22

e-mail: commercialcardscustomerservices@citi.com

Best regards, Citi Commercial Cards Customer Service